## Instructions for forwarding your @my.bcit.ca email

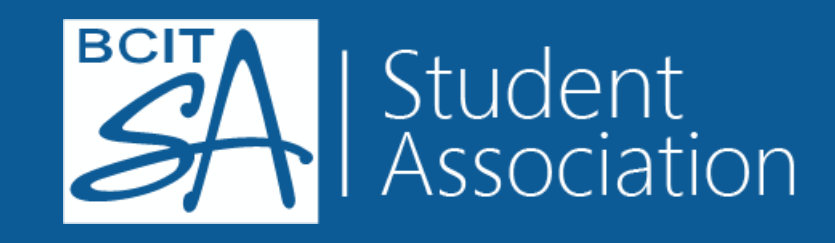

1. Using your BCIT Student ID (A-number) and password, log on to your MyBCIT portal. Click on the e-mail link as indicated in the image below:

2. Once logged into your email, click on the Options tab, as indicated in the image below: Official communication regarding Admissions, Registration, Grades, Graduation, U-Pass BC and Financ Aid & Awards

You have no new messages from a total of 0 messages.

Welcome

|                |                                                               |                                                                                                    |                                                                                                    | 2                                                                                                    |
|----------------|---------------------------------------------------------------|----------------------------------------------------------------------------------------------------|----------------------------------------------------------------------------------------------------|----------------------------------------------------------------------------------------------------|
| ages, (1) unre | ad                                                            |                                                                                                    |                                                                                                    | @n                                                                                                    |
|                | Subject:                                                      |                                                                                                    | Size:                                                                                                    | Date:                                                                                                    |
|                | Internet Pur                                                  | ch                                                                                                    | 11K                                                                                                    | 05/30/18                                                                                                    |
| k on "E-       | mail" link                                                    | k to open your @                                                                                              | my.bcit.ca                                                                                                    | email addr                                                                                                    |
|                |                                                               |                                                                                                    |                                                                                                    |                                                                                                    |
|                |                                                               |                                                                                                    |                                                                                                    | 22                                                                                                    |
|                |                                                               |                                                                                                    |                                                                                                    |                                                                                                    |
| IBIA           |                                                               |                                                                                                    |                                                                                                    |                                                                                                    |
| ECHNOLOGY      |                                                               |                                                                                                    |                                                                                                    |                                                                                                    |
|                | $\frown$                                                      | Click on "Onti                                                                                                | one" tab                                                                                                    |                                                                                                    |
| ddress Book    | Options                                                       | Check of Optio                                                                                                |                                                                                                    |                                                                                                    |
| 🛔 External     | Mail 📓 Search                                                 |                                                                                                    |                                                                                                    |                                                                                                    |
|                |                                                               | This folder contain                                                                                           | s no message.                                                                                                    |                                                                                                    |
|                | ages, (1) unre<br>k on "E-<br>BIA<br>ECHNOLOGY<br>ddress Book | ages, (1) unread<br>Subject:<br>Internet Pur<br>k on "E-mail" link<br>BIA<br>ECHNOLOGY<br>ddress Book Options | ages, (1) unread<br>Subject:<br>Internet Purch<br>k on "E-mail" link to open your @<br>BIA<br>ECHNOLOGY<br>ddress Book Options Click on "Option<br>≧ External Mail  Search | ages, (1) unread<br>Subject: Size:<br>Internet Purch 11K<br>k on "E-mail" link to open your @my.bcit.ca<br>BIA<br>ECHNOLOGY<br>ddress Book Options Click on "Options" tab<br>≧ External Mail  Search<br>This folder contains no message |

3. Within the Options tab, click on the "Settings" link:

4. Check the "Enable forwarding" box, enter your personal email (Gmail, Hotmail, etc.) and click "Add".

| Global Mail Calendar I Ad                                                                                                    | dress Book                                                                                                    |
|----------------------------------------------------------------------------------------------------|----------------------------------------------------------------------------------------------------|
| Dersonal Information                                                                                                    | Lavout I. Vacation Massaga I. Mail Eiltera                                                                                                    |
| Personal mormation Settings                                                                                                    | Click on the "Settings" link                                                                                                    |
| Options - Mail Perso                                                                                                    | onal Information                                                                                                    |
|                                                                                                    |                                                                                                    |
| Reply to Address:                                                                                                    |                                                                                                    |
| Specify only if dif                                                                                                    | fferent than your default email address                                                                                                    |
| Signature.                                                                                                    |                                                                                                    |
|                                                                                                    |                                                                                                    |
| Add the s                                                                                                    | signature to each message you compose                                                                                                    |
|                                                                                                    | .g.a.a.a to outin moorago you comport                                                                                                    |
|                                                                                                    |                                                                                                    |
|                                                                                                    |                                                                                                    |
|                                                                                                    |                                                                                                    |
| Welcome                                                                                                    |                                                                                                    |
|                                                                                                    |                                                                                                    |
| Mail Calendar Address Bo                                                                                                    | ook Options                                                                                                    |
|                                                                                                    |                                                                                                    |
| Global Mail Calendar Ad                                                                                                    | Idress Book                                                                                                    |
| Global Mail Calendar Ad                                                                                                    | Idress Book                                                                                                    |
| Global Mail Calendar   Ad                                                                                                    | Idress Book<br>Layout   Vacation Message   Mail Filters                                                                                                    |
| Global Mail Calendar   Ad<br>ersonal Information   Settings  <br>Options - Mail Settin                                                                                                    | Idress Book<br>Layout   Vacation Message   Mail Filters<br>I <b>GS</b>                                                                                                    |
| Global Mail Calendar   Ad<br>ersonal Information   Settings  <br>Options - Mail Settin                                                                                                    | Idress Book<br>Layout   Vacation Message   Mail Filters<br>I <b>GS</b>                                                                                                    |
| Global Mail Calendar   Ad<br>ersonal Information   Settings  <br>Options - Mail Settin<br>Deleting Messages from Folders:                                                                                                    | Idress Book<br>Layout   Vacation Message   Mail Filters<br>IGS<br>:  Move deleted messages to folder: Trash                                                                                                    |
| Global Mail Calendar   Ad<br>ersonal Information   Settings  <br>Options - Mail Settin<br>Deleting Messages from Folders:                                                                                                    | Idress Book Layout   Vacation Message   Mail Filters IGS :  Move deleted messages to folder: Trash Empty messages from this folder on logout. Mark messages as deleted : Lee Evenues to delete messages permore                                                                                                    |
| Global Mail Calendar   Ad<br>ersonal Information   Settings  <br>Options - Mail Settin<br>Deleting Messages from Folders:                                                                                                    | Idress Book Layout   Vacation Message   Mail Filters IGS :  Move deleted messages to folder: Trash Empty messages from this folder on logout. Mark messages as deleted ; Use Expunge to delete messages perman Remove deleted messages from labor on logout.                                                                                                    |
| Global Mail Calendar   Ad<br>ersonal Information   Settings  <br>Options - Mail Settin<br>Deleting Messages from Folders:                                                                                                    | Idress Book Layout   Vacation Message   Mail Filters IGS : Move deleted messages to folder: Trash Empty messages from this folder on logout. Mark messages as deleted ; Use Expunge to delete messages perman Remove deleted messages from Inbox on logout. Save a copy of all sent messages in Folder: Sent                                                                                                    |
| Global Mail Calendar   Ad<br>ersonal Information   Settings  <br>Options - Mail Settin<br>Deleting Messages from Folders:<br>Sent Messages:<br>Message Draffs:                                                                                             | Idress Book Layout   Vacation Message   Mail Filters IQS :                                                                                                    |
| Global Mail Calendar   Ad<br>ersonal Information   Settings  <br>Options - Mail Settin<br>Deleting Messages from Folders:<br>Sent Messages:<br>Message Drafts:<br>Reply quoting:                                                                           | Idress Book Layout   Vacation Message   Mail Filters IGS                                                                                                    |
| Global Mail Calendar   Ad<br>ersonal Information   Settings  <br>Options - Mail Settin<br>Deleting Messages from Folders:<br>Sent Messages:<br>Message Drafts:<br>Reply quoting:<br>Spell Check:                                                           | Idress Book<br>Layout   Vacation Message   Mail Filters<br>IGS<br>: ● Move deleted messages to folder: Trash ▼<br>■ Empty messages from this folder on logout.<br>● Mark messages as deleted ; Use Expunge to delete messages perman<br>■ Remove deleted messages from Inbox on logout.<br>@ Save a copy of all sent messages in Folder: Sent ▼<br>Save message drafts in folder: Drafts ▼<br>@ Include the original message in reply        |
| Global Mail Calendar   Ad<br>ersonal Information   Settings  <br>Options - Mail Settin<br>Deleting Messages from Folders:<br>Sent Messages:<br>Message Drafts:<br>Reply quoting:<br>Spell Check:                                                           | Idress Book Layout   Vacation Message   Mail Filters  OS                                                                                                    |
| Global Mail Calendar   Ad<br>ersonal Information   Settings  <br>Options - Mail Settin<br>Deleting Messages from Folders:<br>Sent Messages:<br>Message Drafts:<br>Reply quoting:<br>Spell Check:                                                           | Idress Book Layout   Vacation Message   Mail Filters IQS :  Move deleted messages to folder: Trash  Empty messages from this folder on logout.  Mark messages as deleted ; Use Expunge to delete messages perman  Remove deleted messages from Inbox on logout.  Save a copy of all sent messages in Folder: Sent  Save message drafts in folder: Drafts  Include the original message in reply  Always spell check before sending a message |
| Global Mail Calendar   Ad<br>ersonal Information   Settings  <br>Options - Mail Settin<br>Deleting Messages from Folders:<br>Sent Messages:<br>Message Drafts:<br>Reply quoting:<br>Spell Check:<br>Mail Forwarding                                        | Adress Book Layout   Vacation Message   Mail Filters  OGS                                                                                                    |
| Global Mail Calendar   Ad<br>ersonal Information   Settings  <br>Options - Mail Settin<br>Deleting Messages from Folders:<br>Sent Messages:<br>Message Drafts:<br>Reply quoting:<br>Spell Check:<br>Mail Forwarding                                        | Advess Book  Layout   Vacation Message   Mail Filters  OS                                                                                                    |
| Global Mail Calendar   Ad<br>ersonal Information   Settings  <br>Options - Mail Settin<br>Deleting Messages from Folders:<br>Sent Messages:<br>Message Drafts:<br>Reply quoting:<br>Spell Check:<br>Mail Forwarding<br>Chenable<br>Do no                   | Idress Book Layout   Vacation Message   Mail Filters  IQS                                                                                                    |
| Global Mail Calendar   Ad<br>ersonal Information   Settings  <br>Options - Mail Settin<br>Deleting Messages from Folders:<br>Sent Messages:<br>Message Drafts:<br>Reply quoting:<br>Spell Check:<br>Mail Forwarding<br>Chenable<br>Do no<br>Email Address: | Addees Book Layout   Vacation Message   Mail Filters  IGS                                                                                                    |

Remove

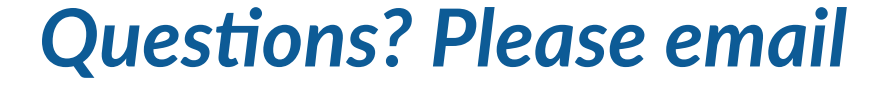

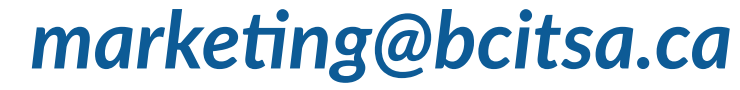